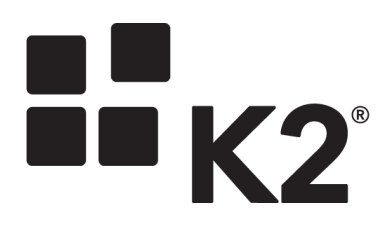

# HOW TO USE THE SERIALIZED DATA STRUCTURE IN K2 SMARTFORMS

2013-06-10

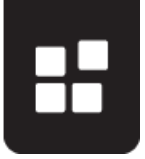

## Contents

|              | 0 |
|--------------|---|
| Introduction | 2 |
| Example      | 2 |

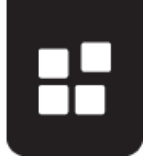

### INTRODUCTION

The example below will give an in depth explanation on how to use serialized data structures. For more information on the Serialize and Deserialize functionality in K2 connect for SAP, refer to <u>KB000712 – How to use the Serialize and Deserialize functionality for Data</u> <u>Structures in K2 connect for SAP</u>.

### EXAMPLE

In SmartForms we will create a Form that will display the data returned from the Serialized Customer BAPI.

- 1. From K2 Designer for Visual Studio, create a new empty K2 project.
- 2. Add a K2 connect Service Object to the project.
- 3. Open the **K2 Service Object Designer** from the View menu.
- 4. Click on **Add Service**.
- 5. Add the **BAPI\_CUSTOMER\_GETLIST** filter to the BAPI Explorer.
- 6. Drag the filter to the new service as per the image below.

| Customer Service Object.svd* 🖙 🗙 | · · · · · · · · · · · · · · · · · · · | K2 Service Object Designer                                                                                                    | - 🕂 🛨 🗸                 |
|----------------------------------|---------------------------------------|----------------------------------------------------------------------------------------------------|-------------------------|
| K2 Service Object Designer       | 🥞 Publish Service Object              | 🌣 @ 🍕 🚊                                                                                                    | 3.                      |
| Customer Service Object          | 🕈 Show Documentation 🛛 🖉 Add Service  | Bevelopment kit     SAP 46     SAP 5A     SAPSA     SAPSA     SAPSA     SAPLEMPLOYEE_GETDA     SAPLEMPLOYEE_GETDA     SAPLEMPLOYEE_GETDA     SAPLEMPLOYEE_GETDA     SAPLEMPLOYEE_GETDA     SAPLEMPLOYEE_GETDA     SAPLEMPLOYEE_GETDA | ITA<br>TDATA<br>T<br>ST |
|                                  |                                       | Business Objects     Service Object Repositories     Default - DLX                                                                                                    |                         |

- 7. Click on the Service Method to open the Method Designer.
- 8. Click on the **IDRange** field and click on **Show Structure**.
- 9. Enable the **XML Property**. See image below.

| cascomor sorrico obj |                      |               |                                  |
|----------------------|----------------------|---------------|----------------------------------|
| K2 Service           | Object Designer      |               | 🥞 Publish Service Object         |
| 🔩 Customer Se        | rvice Object         |               |                                  |
| Service1             |                      |               | 🗲 Go Back 🛛 🗲 Function Interface |
| Function Name:       | BAPICUSTOMER_IDRANGE |               |                                  |
| Original Name:       | BAPICUSTOMER_IDRANGE |               |                                  |
| XML Property:        |                      |               |                                  |
| Structure Dec        | aration              |               | 8                                |
|                      | Select All Clear All |               |                                  |
| Friendly name        | Name                 | Туре          |                                  |
| HIGH                 | HIGH                 | System.String |                                  |
| LOW                  | LOW                  | System.String |                                  |
| OPTION               | OPTION               | System.String |                                  |
| SIGN                 | SIGN                 | System.String |                                  |

- 10. Publish the Service Object.
- 11. We now need to create a **SmartObject** to interact with the **Form** that will be designed later on.
- 12. Open the SmartForms **K2 Designer** from the **Start** menu.

### HOW TO USE THE SERIALIZED DATA STRUCTURE IN K2 SMARTFORMS

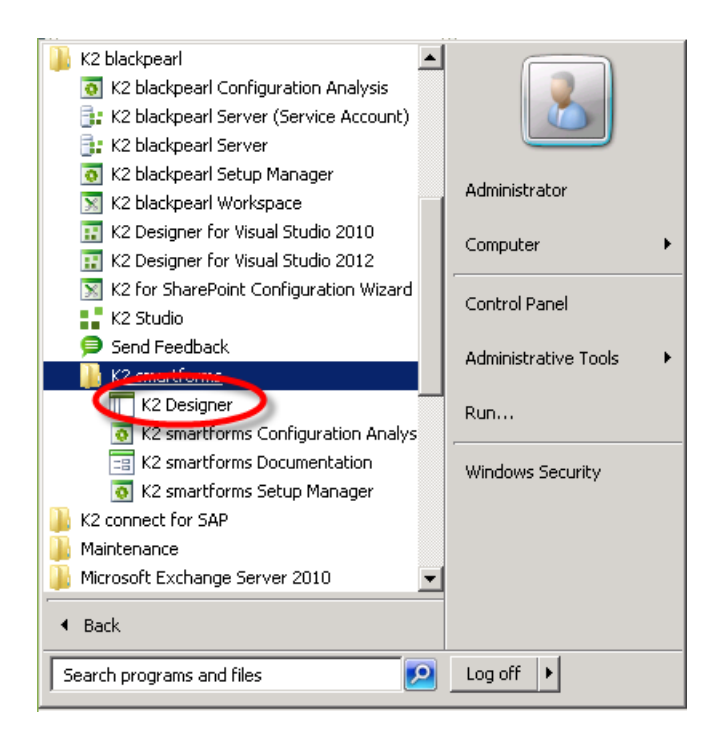

13. Right click on All Items and select **New Category**.

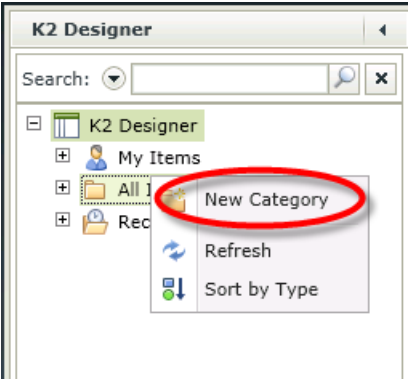

- 14. Name the Category **CustomerDetail**.
- 15. Right click on the new category and select **New SmartObject**. Name the SmartObject **GetCustomerDetail**. Select the **Advanced SmartObject** option.

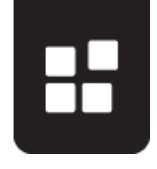

| K2* DESIGNER            | Welcome Administrator                                                                                                    |
|-------------------------|----------------------------------------------------------------------------------------------------|
| K2 Designer 4           | SmartObject Designer (GetCustomerDetail) > Details                                                                                                    |
| Search:                 | Introduction Details Define Properties & Methods Configure Associations (Optional) Finished   Name: GetCustomerDetail   Description: Type a description for this SmartObject   Category: CustomerDetail   Type: SmartObject   Create a SmartObject Create a SmartObject   Create a SmartObject Create a SmartObject Service.   Workflow Use: Allow this SmartObject to be used in Workflows |
| Show: <u>Categories</u> | Back     Next     Finish     Cancel                                                                                                    |

- 16. Click Next.
- 17. Add a Property of type **Memo** to map to the **IDRange** Service Object property further down in the steps. Name the Property **CustomerSerializedItem**.
- 18. Select the **Methods** tab and click on Add.

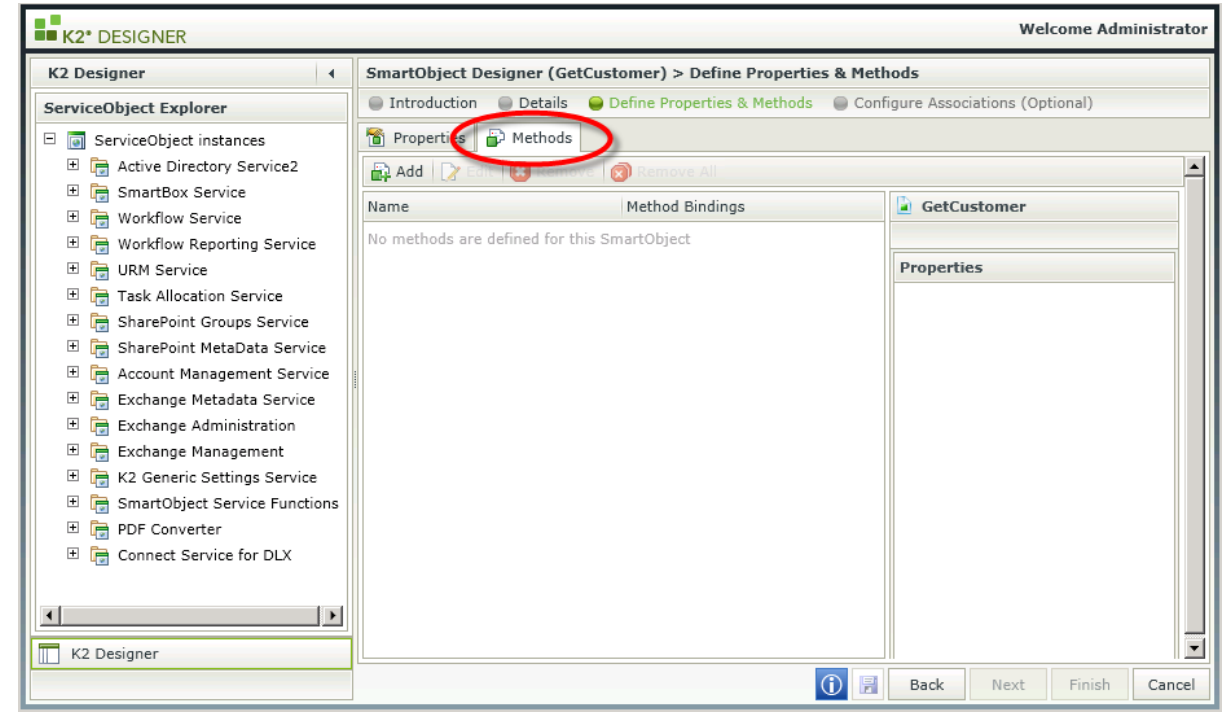

- 19. We need to add methods to build a serialized object to be used in the Form.
- 20. Add the Serialize method by expanding the Connect Service down to the Service Object previously created.

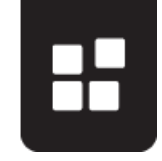

### HOW TO USE THE SERIALIZED DATA STRUCTURE IN K2 SMARTFORMS

| Add SmartObject (GetCustomerDetail) method > Select a ServiceObject method |          |         |                 |         |
|----------------------------------------------------------------------------|----------|---------|-----------------|---------|
| Select a ServiceObject method Select a ServiceObject method                | bindings | Service | Object method b | indings |
| Choose a ServiceObject method to map to a SmartObject method               |          |         |                 |         |
| 🗠 🕼 Exchange Pictouata Service                                             |          |         |                 | <b></b> |
| 🗄 🕞 Exchange Administration                                                |          |         |                 |         |
| 🗄 🕞 Exchange Management                                                    |          |         |                 |         |
| 🗄 🕞 K2 Generic Settings Service                                            |          |         |                 |         |
| 🗄 🕞 SmartObject Service Functions                                          |          |         |                 |         |
| 🗄 🕞 PDF Converter                                                          |          |         |                 |         |
| 🗆 🔚 Connect Service for DLX                                                |          |         |                 |         |
| 🗄 🛅 Connect Objects                                                        |          |         |                 |         |
| 🗆 🛅 Object Types                                                           |          |         |                 |         |
| 🗄 🛅 svcCustomerGetDetail                                                   |          |         |                 |         |
| 🗉 🛅 CustomerServiceObject                                                  |          |         |                 |         |
| 🗉 🎒 CustomerServiceObject IDRANGE                                          |          |         |                 |         |
| 🏠 Serialize                                                                |          |         |                 |         |
| 👘 Deserialize                                                              |          |         |                 |         |
| 👘 Serialize Add Item To Array                                              |          |         |                 |         |
| 🍙 Deserialize Array                                                        |          |         |                 |         |
| 👘 Deserialize Typed Array                                                  |          |         |                 | •       |
|                                                                            | () B     | ack N   | lext Finish     | Cancel  |

- 21. Click Next.
- 22. Select type List for the Method Details and add the following parameters. These parameters are used to build the serialized object.

| Parameter Name | Parameter Type |
|----------------|----------------|
| HIGH           | Text           |
| LOW            | Text           |
| SIGN           | Text           |
| OPTION         | Text           |
| p_CPDONLY      | Text           |
| p_MAXROWS      | Number         |

| Add SmartObject (GetC  | stomer) method > Method details         |                               |                         |          |
|------------------------|-----------------------------------------|-------------------------------|-------------------------|----------|
| Select a ServiceObject | method 🛛 😝 Method details 🛛 🖨 Default : | ServiceObject method bindings | ServiceObject method bi | indings  |
| Method Details         |                                         |                               |                         |          |
| Name:                  | Serialize                               |                               |                         |          |
| Description:           | Type a description for this Method      |                               |                         |          |
|                        |                                         |                               |                         |          |
| Type:                  | 🛱 List                                  |                               |                         | •        |
| Type.                  | Default list method                     |                               |                         |          |
| Transaction:           | Continue                                |                               |                         | -        |
| Configure ServiceObje  | method parameters                       |                               |                         |          |
| 🕂 Add 📝 Edit 🔞 Re      | iove 👩 Remove All                       |                               |                         |          |
| Parameter name         | Parameter description                   |                               | Parameter type          |          |
| ey myn<br>Ribl aw      |                                         |                               | A                       | <b>_</b> |
| egy Low                | Add Parameters                          |                               | A lext                  |          |
| 백명 Sign                | PROFER P. GR. GROOMEDIECS               |                               | A Text                  |          |
| 鸣 Option               |                                         |                               | A Text                  |          |
| 吵 p CPDONLY            |                                         |                               | A Text                  | •        |
|                        |                                         | () E                          | Back Next Finish        | Cancel   |

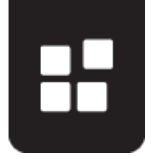

- 23. Click Next.
- 24. Select the SIGN input property and click on Assign.
- 25. Click on the dropdown next to Map to and select SmartObject Method Parameter.

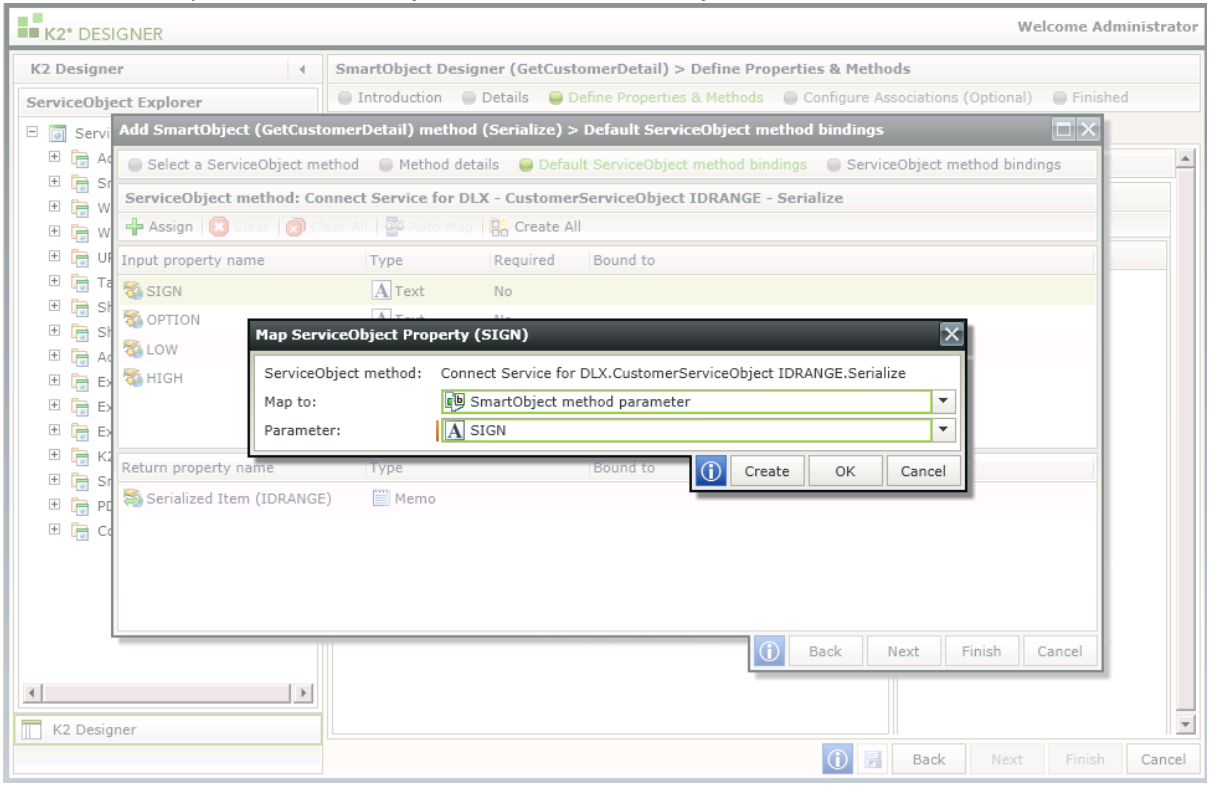

- 26. Click on the dropdown next to Parameter and select the SIGN parameter created in step 19.
- 27. Click OK.
- 28. Do the same for all the Input Properties.
- 29. Select the Return Property and click Assign.
- 30. Select the CustomerSerializedItem SmartObject Property created in step 16. Click Ok.

| Edit ServiceObject method bindings (Connect Service for DLX.CustomerServiceObject IDRANGE.Serialize)         ServiceObject method:       Connect Service for DLX.CustomerServiceObject IDRANGE.Serialize         Assign       Cear All         Input property name       Type         Required       Bound to         SIGN       Text         No       Parameter : SIGN         Text       No         Parameter : OPTION         A Text       No         Parameter : OPTION         ServiceObject method:       Connect Service for DLX.CustomerServiceObject IDRANGE.Serialize         Map ServiceObject Property (Serialized Item (IDRANGE))         ServiceObject method:       Connect Service for DLX.CustomerServiceObject IDRANGE.Serialize         Map to:       SmartObject property         SmartObject property:       CustomerSerializedItem         Return propert       ()         Create (IDRANGE)       Memo | it SmartObject (GetCustor | nerDetail) method :   | > ServiceObjec    | t method bindings                           |               |
|----------------------------------------------------------------------------------------------------|---------------------------|-----------------------|-------------------|---------------------------------------------|---------------|
| ServiceObject method:       Connect Service for DLX.CustomerServiceObject IDRANGE.Serialize         Assign       Cerear All         Input property name       Type         Required       Bound to         SIGN       Text         No       Parameter : SIGN         OPTION       Text         No       Parameter : OPTION         Text       No         Parameter : OPTION         ServiceObject Property (Serialized Item (IDRANGE))         ServiceObject method:       Connect Service for DLX.CustomerServiceObject IDRANGE.Serialize         Map to:       SmartObject property       ▼         SmartObject property:       © CustomerServiceItem       ▼         Return propert       Image: CustomerServiceItem       © Create       OK         Cancel       Image: CustomerServiceItem       ▼       ●                                                                                                    | Edit ServiceObject metho  | d bindings (Connec    | t Service for D   | LX.CustomerServiceObject IDRANGE.Serialize) |               |
| Assign Clear All   Input property name Type   Required Bound to     SIGN Text   Text No   Parameter : SIGN   Text No   Parameter : OPTION   Text No   Parameter : OPTION   Text   ServiceObject Property (Serialized Item (IDRANGE))   ServiceObject method:   Connect Service for DLX.CustomerServiceObject IDRANGE.Serialize   Map to:   SmartObject property:   ServiceObject property:   CustomerSerializedItem     Item (IDRANGE)     Memo                                                                                                    | ServiceObject method: (   | Connect Service for D | .X.CustomerSer    | viceObject IDRANGE.Serialize                |               |
| Input property name       Type       Required       Bound to         SIGN       Itext       No       Parameter : SIGN         OPTION       Itext       No       Parameter : OPTION         Itext       No       Parameter : OPTION         Itext       No       Parameter : OPTION         Itext       No       Parameter : OPTION         Itext       No       Parameter : OPTION         Itext       No       Parameter : OPTION         Itext       No       Parameter : OPTION         ServiceObject Property (Serialized Item (IDRANGE))       Item (IDRANGE.Serialize         Map to:       SmartObject property       Imple: CustomerSerializedItem         Return propert       Imple: CustomerSerializedItem       Imple: CustomerSerializedItem         Serialized Item (IDRANGE)       Memo       Create       OK                                                                                                 | 🔂 Assign 🛛 🔞 Clear 👩      | Clear All 🛛 📴 Auto Ma | p 📴 Create A      | II                                          |               |
| Icent       No       Parameter : SIGN         Icent       No       Parameter : SIGN         Icent       No       Parameter : OPTION         Icent       No       Parameter : OPTION         Icent       Map ServiceObject Property (Serialized Item (IDRANGE))       Icent         Icent       ServiceObject method:       Connect Service for DLX.CustomerServiceObject IDRANGE.Serialize         Map to:       SmartObject property       Icent         SmartObject property:       Icent       Icent         Return propert       Icent       Icent         Serialized Item (IDRANGE)       Memo       Icent                                                                                                    | Input property name       | Туре                  | Required          | Bound to                                    |               |
| IOW       Image: Connect Service Object Property (Serialized Item (IDRANGE))         IOW       ServiceObject Property (Serialized Item (IDRANGE))         IOW       ServiceObject method:         Connect Service for DLX.CustomerServiceObject IDRANGE.Serialize         Map to:       SmartObject property         Image: ServiceObject property:       Image: CustomerServiceObject IDRANGE.Serialize         Map to:       Image: CustomerSerializedItem         Return propert       Image: CustomerSerializedItem         Serialized Item (IDRANGE)       Image: Memo                                                                                                    | 🚳 SIGN                    | A Text                | No                | 鸣 Parameter : SIGN                          |               |
| Map ServiceObject Property (Serialized Item (IDRANGE))         InterviceObject Property (Serialized Item (IDRANGE))         InterviceObject method:       Connect Service for DLX.CustomerServiceObject IDRANGE.Serialize         Map to:       Image: ServiceObject property         InterviceObject property:       Image: CustomerServiceObject IDRANGE.Serialize         Return propert       Image: CustomerSerializedItem         Serialized Item (IDRANGE)       Image: Memo                                                                                                    | 🖏 OPTION                  | A Text                | No                | Decemeter - OPTION                          |               |
| IGH       ServiceObject method:       Connect Service for DLX.CustomerServiceObject IDRANGE.Serialize         Map to:       SmartObject property       Image: CustomerSerializedItem         SmartObject property:       Image: CustomerSerializedItem       Image: CustomerSerializedItem         Return propert       Image: CustomerSerializedItem       Image: CustomerSerializedItem         Serialized Item (IDRANGE)       Image: Memo       Image: CustomerSerializedItem                                                                                                    | Servic Map Servic         | eObject Property (    | Serialized Item   | (IDRANGE))                                  |               |
| Map to: SmartObject property<br>SmartObject property: CustomerSerializedItem<br>SmartObject property: CustomerSerializedItem<br>Serialized Item (IDRANGE) Memo                                                                                                    | 🗞 HIGH ServiceObj         | ect method: Conne     | ct Service for DL | X.CustomerServiceObject IDRANGE.Serialize   |               |
| SmartObject property:       CustomerSerializedItem         Return propert       (i)         Create       OK         Cancel                                                                                                    | Map to:                   | 🛅 Sr                  | nartObject prope  | erty 💌                                      |               |
| Serialized Item (IDRANGE) Memo Create OK Cancel                                                                                                    | SmartObje                 | ct property: 📋 Cu     | istomerSerialize  | dItem 💌                                     |               |
| Serialized Item (IDRANGE) Memo                                                                                                    | Return propert            | [9999]                |                   | Create OK Cancel                            |               |
|                                                                                                    | Serialized Item (IDRANG)  | E) Memo               |                   |                                             |               |
|                                                                                                    |                           |                       |                   |                                             |               |
|                                                                                                    |                           |                       |                   |                                             |               |
|                                                                                                    |                           |                       |                   | ОК                                          | Cancel        |
| ОК Салсе                                                                                                    |                           |                       |                   | Back Next L                                 | inish II Cano |

31. Click Next.

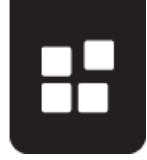

- 32. We now need to configure the BAPI\_CUSTOMER\_GETLIST Service Object method to return the serialized data to the Form.
- 33. Click Add to add Service Object Method Bindings.
- 34. Click on the ellipses next to Service Object Method.
- 35. Expand the **Connect Service** node.
- 36. Expand the **Connect Objects** node down to the **BAPI\_CUSTOMER\_GETLIST** Service Object method. Select the method and click OK.
- 37. From the Input Properties, scroll down to the **IDRange** Property and click Assign.
- 38. Select the SmartObject property created in step 16 to map to the **IDRange** Input Property.
- 39. Assign the two required Input Properties to the related SmartObject method parameters created in step 20.

|                                |                  |              |                                  | 1 |
|--------------------------------|------------------|--------------|----------------------------------|---|
| ServiceObject method: Connec   | t Service for DL | CustomerSer  | viceObject.BAPI_CUSTOMER_GETLIST |   |
| 🔂 Assign 🛛 🔯 Clear 🛛 🗭 Clear A | 📶 🚰 Auto Map     | 🛛 👫 Create A |                                  |   |
| input property name            | Туре             | Required     | Bound to                         |   |
| p_CPDONLY                      | A Text           | Yes          | Parameter : p_CPDONLY            |   |
| p_MAXROWS                      | # Number         | Yes          | Parameter : p_MaxRows            |   |
| 🚳 ADDRESSDATA_CUSTOMER         | A Text           | No           |                                  |   |
| 🚳 ADDRESSDATA_SORT1            | A Text           | No           |                                  |   |
| 🚳 ADDRESSDATA_NAME             | A Text           | No           |                                  |   |
|                                | Ture             |              | Devend to                        |   |
| Return property name           | Туре             |              | Bound to                         |   |
| ADDRESSDATA_CUSTOMER           | A Text           |              |                                  |   |
| 💐 ADDRESSDATA_SORT1            | A Text           |              |                                  |   |
| 🚳 ADDRESSDATA_NAME             | A Text           |              |                                  |   |
| 🚳 ADDRESSDATA_COUNTRY          | A Text           |              |                                  |   |
|                                | A Tavt           |              |                                  |   |

40. Assign the Input and Return Properties you require by creating new SmartObject properties for each.

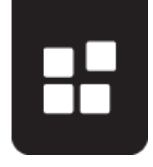

| K2* DESIGNER                       | Welcome                                                                                         | Administrator |
|------------------------------------|-------------------------------------------------------------------------------------------------|---------------|
| K2 Designer                        | SmartObject Designer (GetCustomerInfo) > Define Properties & Methods                            |               |
| ServiceObject Explorer             | 🔵 Introduction 🛛 Details 🔵 Define Properties & Methods 📄 Configure Associations (Optional) 🔵 Fi | nished        |
| 🖃 👩 Servi Add SmartObject (GetCust | comerInfo) method (Serialize) > ServiceObject method bindings                                   | K             |
| 🗉 🕞 🗛 🔽 Add ServiceObject met      | hod bindings                                                                                    | <b>^</b>      |
| E Sr Sr ServiceObject method:      | Connect Service for DLX.CustomerServiceObject.BAPI_CUSTOMER_GETLIST                             |               |
| 🕀 🐨 🗰 W Se 🔂 Assign 🔯 Clear 🧯      | 🕽 Clear All 🔤 Auto Map 🛛 👫 Create All                                                           |               |
| 🗄 🕞 UF                             | Type Required Bound to                                                                          |               |
| Ta p_CPDONLY                       | A Text Yes B Parameter : p_CPDONLY                                                              |               |
| The St                             |                                                                                                 |               |
| E Tap Ser                          |                                                                                                 |               |
| E E Service                        | Object method: Connect Service for                                                              |               |
| E E ADDRESSD                       | SmattObject property                                                                            |               |
| Hap to:                            | biect property:                                                                                 |               |
| 🗄 🕞 Sr 🛛 🖏 ADDRESSD                |                                                                                                 |               |
| 🗄 📴 PC 🛛 👼 ADDRESSDATA_SORT        | 1 A Text                                                                                        |               |
| 🗄 🗟 CC 🛛 👼 ADDRESSDATA_NAMI        | A Text                                                                                          |               |
| ADDRESSDATA_COU                    | ITRY A Text                                                                                     |               |
| ADDRESSDATA COUR                   |                                                                                                 |               |
|                                    | U OK Cancel                                                                                     | F             |
|                                    | U Back Next Finish Cancel                                                                       |               |
|                                    |                                                                                                 |               |
| K2 Designer                        |                                                                                                 | Ŧ             |
|                                    | () 🛃 Back Next Fin                                                                              | ish Cancel    |

- 41. For this example we will only create properties for the following Input and Return properties:
  - ADDRESSDATA\_CUSTOMER
  - ADDRESSDATA\_NAME
  - ADDRESSDATA\_COUNTRY
  - ADDRESSDATA\_CITY
  - ADDRESSDATA\_POSTL\_COD1
  - ADDRESSDATA\_TEL1\_NUMBER
- 42. Click OK and click Finish.
- 43. The SmartObject method must be the same as the image below. This method will now build a serialized object for the Form controls that will be added further down in this example. The serialize data will then be returned when executing the Form. This is all configured on the Serialized SmartObject method and will allow you to only use 1 method when designing the Form.

| SmartObject Designer (GetCustomerDetail) > Define Prope | erties & Methods                              |                         |
|---------------------------------------------------------|-----------------------------------------------|-------------------------|
| Introduction Details Optime Properties & Methods        | Configure Associations (Optional)             |                         |
| 📸 Properties 🔛 Methods                                  |                                               |                         |
| 🔛 Add 🛛 🍞 Edit 🔞 Remove 🔞 Remove All                    |                                               |                         |
| Name                                                    | Method Bindings                               | Service                 |
| P Serialize                                             | CustomerServiceObject IDRANGE : Serialize     | Connect Service for DLX |
|                                                         | CustomerServiceObject : BAPI_CUSTOMER_GETLIST | Connect Service for DLX |

- 44. Click Finish.
- 45. Right click on the **GetCustomerDetail** SmartObject from the Category tree and select **Design a View**. Selecting the View to be a **List View**.

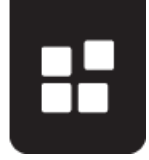

| View Designer : | > Details                                                       |
|-----------------|-----------------------------------------------------------------|
| Introduction    | 曼 Details 🛛 🔵 Settings 🕘 Layout 🕘 Parameters 🕘 Rules 🕘 Finished |
| Name:           | View Customer Detail                                            |
| Description:    | Type a description for this View                                |
|                 |                                                                 |
| Category:       | CustomerDetail                                                  |
| Category        | Check In this View when it is saved.                            |
| Mary Trees      |                                                                 |
| view Type:      | Used to capture information.                                    |
|                 |                                                                 |
|                 | Used to display lists of information.                           |
|                 |                                                                 |

- 46. Click Next.
- 47. Select Generate View from the selected Data Source and include all fields. The fields are the SmartObject properties.
- 48. Click Next.
- 49. On the **Layout** you can change the column heading names by selecting a column, click on the **Header** tab under **Properties** and edit the header **text**.

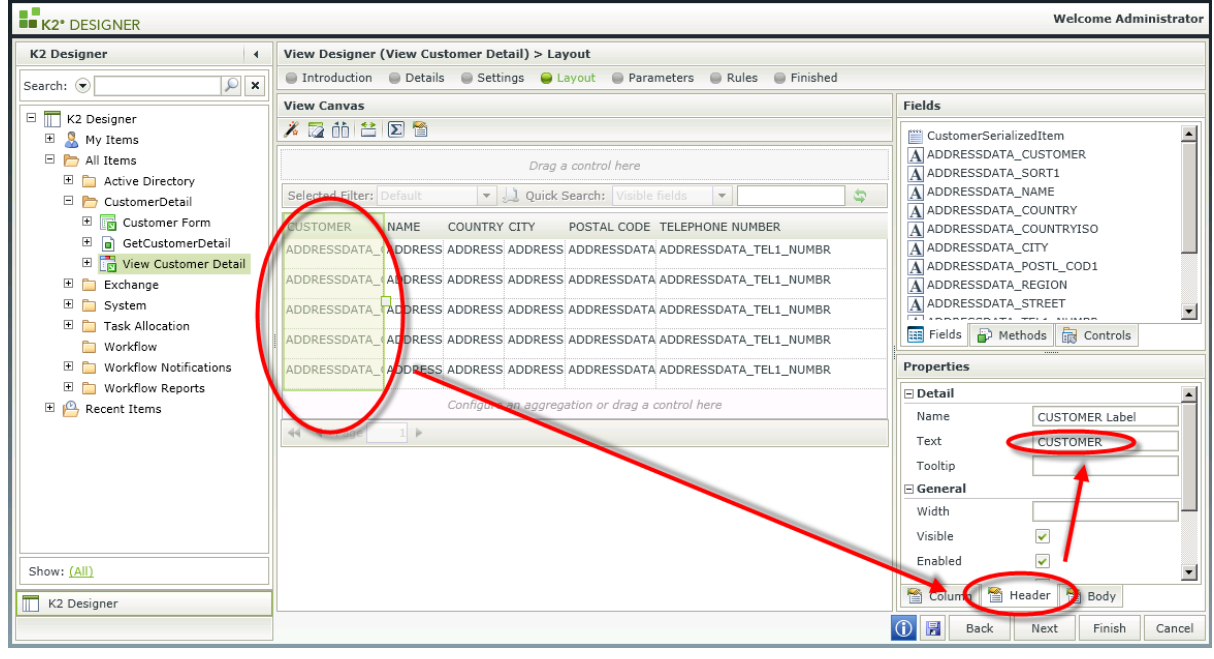

- 50. Click Finish.
- 51. Right click on the View from the Category tree and select **Design Form**.
- 52. Click Next.
- 53. Name the Form Customer Form and click Next.
- 54. Drag a **Table** control above the existing **List View** on the Form.
- 55. Configure the table with 2 columns and 6 rows.
- 56. Drag a **Data Label** control in the first 5 rows of column one. Rename the data labels.
- 57. Drag a Text Box control in the first 5 rows of the second column.
- 58. Drag a **Button** control to the last row of the second column and rename the button to **Execute**.

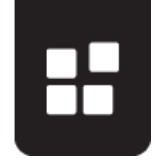

| K2* DESIGNER                                |                                                                                 | Welcome Administrator       |
|---------------------------------------------|---------------------------------------------------------------------------------|-----------------------------|
| K2 Designer 4                               | Form Designer (Customer Form) > Layout                                          |                             |
| Search: 💿 🔎 🗙                               | Introduction Details Layout Parameters Rules Finished                           |                             |
| E K3 Decigner                               | View: 📑 Add 📝 Edit 🗙 Remove 🛛 Tab: 🖄 Add 🐏 Rename 🖄 Remove 🖄 🖄 😂 🏹              | Controls                    |
|                                             | Clear: 🔯 🔁 🖏 Insert: 🎁 👘 🚝 🚝 Remove: 🦹 🐺 Merge: 🔛 💭 Align: 岸 💲 🗐 🐺 🕂 🖳          | 10 Calendar                 |
| 🖻 🛅 All Items                               |                                                                                 | hi Data Label               |
| Active Directory                            | High: Type a value                                                              | B Hyperlink                 |
| CustomerDetail     Tim View Customer Detail | Low: Data Label Controls Text-Box Controls                                      | ★ Rating<br>Slider          |
| Exchange                                    | Ontion                                                                          | E Text Area                 |
| 🗄 🚞 System                                  | lype a value                                                                    | A Text Box                  |
| Task Allocation                             | Sign: Type a value                                                              | Button                      |
| Workflow Notifications                      | Max Rows: Type a value                                                          | E Layout                    |
| 🗄 🛅 Workflow Reports                        | Execute Button Control                                                          | Table                       |
| 🗉 🕒 Recent Items                            |                                                                                 | Save As PDF                 |
|                                             | (Enter View Title) View Customer Detail                                         | Context 🙀 Controls          |
|                                             | Selected Filter:                                                                | Properties                  |
|                                             | Custo ADDR ADDR ADDR ADDR ADDR ADDR ADDR ADDR ADDR ADDR ADDR ADDR ADDR SPECI S. | Detail                      |
|                                             | No items to display.                                                            | Name DLHigh                 |
|                                             |                                                                                 | Text High:                  |
|                                             |                                                                                 | Field                       |
|                                             |                                                                                 | Data Type 🔺 Text 💌          |
|                                             |                                                                                 | Tooltip                     |
|                                             |                                                                                 | E General                   |
|                                             |                                                                                 | Width                       |
|                                             |                                                                                 | Visible 🗸                   |
|                                             |                                                                                 | Enabled 🗸                   |
| Show: Views                                 |                                                                                 | Wrap Text                   |
| K2 Designer                                 |                                                                                 | Properties 📑 Rules          |
|                                             |                                                                                 | 🚺 📝 Back Next Finish Cancel |

- 59. Click Next and Next again to go to the Rules section.
- 60. Add a new rule.
- 61. Select the When a control on the Form raises an event from Events.
- 62. Select the **Execute** button as the control in the rule definition and ensure the event is set to **Clicked**.
- 63. Select Actions and add the Execute a View Method action.
- 64. In the rule definition select the **View** to be executed and select the **Serialize** method.
- 65. Click on configure.
- 66. On the Input Mappings screen, drag the textbox controls to the relevant parameters.

| K2* DESIGNER    |                                                 |                      | Weld                                  | come Administrato |  |  |  |  |  |
|-----------------|-------------------------------------------------|----------------------|---------------------------------------|-------------------|--|--|--|--|--|
| K2 Designer     | ∢ Form Designer (Customer Form)                 | rm) > Rules          |                                       |                   |  |  |  |  |  |
| Search: 💌       | On GetCustomerDetail SmartObject, Execute its 9 | Serialize Method     |                                       |                   |  |  |  |  |  |
| 🗏 🔲 K2 Designer | 😝 Input Mappings 🔘 Filter 🕘 Output Mappings     | Sort                 |                                       |                   |  |  |  |  |  |
| 🗄 🤱 My Items    | ems 🖉 Auto Map   🛞 Clear All   🗙 Clear Selected |                      |                                       |                   |  |  |  |  |  |
| E C Active E    | Mapping Destinations                            | Context Browser      |                                       |                   |  |  |  |  |  |
| 🗆 🗁 Custom      | GetCustomerDetail                               | <u>*</u>             | 🗄 🛅 System Values                     |                   |  |  |  |  |  |
| 🗉 📄 GetC        | Parameters                                      |                      | Environment Fields      Gustomer Form |                   |  |  |  |  |  |
| Exchange        | A HIGH                                          | txtHigh              | 🗉 🚋 Controls                          |                   |  |  |  |  |  |
| 🖲 🚞 System      | A LOW                                           | TxtLow               | Table1                                |                   |  |  |  |  |  |
| I Task All      | J SIGN                                          | A txtSign            | Im DLHigh     IxtHigh                 |                   |  |  |  |  |  |
| E 📄 Workflo     | V A OPTION                                      | A txtOption          | DLLow                                 |                   |  |  |  |  |  |
| 🗄 🛅 Workflo     | p_CPDONLY                                       | Type or Drop an item | txtLow                                |                   |  |  |  |  |  |
| 🗄 🔛 Recent Iter | ✓ ≢ p_MaxRows                                   | A txtRows            | E A txtOption                         |                   |  |  |  |  |  |
|                 | 🗆 늘 Input Properties                            |                      | I bi DLSign                           |                   |  |  |  |  |  |
|                 | ADDRESSDATA_CUSTOMER                            | Type or Drop an item | txtSign     DLBows                    |                   |  |  |  |  |  |
|                 | ADDRESSDATA_SORT1                               | Type or Drop an item | I 🖾 txtRows                           |                   |  |  |  |  |  |
|                 | ADDRESSDATA_NAME                                | Type or Drop an item | ExecuteBtn                            |                   |  |  |  |  |  |
|                 | ADDRESSDATA_COUNTRY                             | Type or Drop an item | I View Customer Detail                |                   |  |  |  |  |  |
|                 | ADDRESSDATA_COUNTRYISO                          | Type or Drop an Item |                                       |                   |  |  |  |  |  |
|                 | ADDRESSDATA_CITY                                | Type or Drop an item |                                       |                   |  |  |  |  |  |
|                 | ADDRESSDATA_POSTL_COD1                          | Type or Drop an item |                                       |                   |  |  |  |  |  |
|                 | ADDRESSDATA_REGION                              | Type or Drop an item |                                       |                   |  |  |  |  |  |
|                 | E                                               |                      | Back Next Finish Cancel               |                   |  |  |  |  |  |
| Show: (All)     |                                                 |                      |                                       |                   |  |  |  |  |  |
| K2 Designer     |                                                 |                      |                                       |                   |  |  |  |  |  |
|                 |                                                 |                      | (i) 🕞 Back Next                       | Finish Cancel     |  |  |  |  |  |

67. Click on the Output Mappings and click on Auto Map.

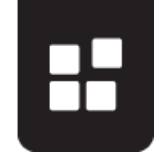

| K2* DESIGNE  | R                                                                    |                        |          | Welc                     | ome Administrator |  |
|--------------|----------------------------------------------------------------------|------------------------|----------|--------------------------|-------------------|--|
| K2 Designer  | ↓ Form Designer (Culture)                                            | istomer Form) > Rules  |          |                          |                   |  |
| Search: 💌    | search: 🕥 On View Customer Detail View, Execute its Serialize Method |                        |          |                          |                   |  |
| E K2 Decise  | 🕒 Input Mappings 🔘 Filter 📦 Output Mappings 📦 Sort                   |                        |          |                          |                   |  |
| E & My I     | 🚰 Auto Map 💦 Clear All 🛛 🗙 Clear Select                              |                        |          |                          |                   |  |
| 🗆 📂 All Item | Mapping Destinations                                                 |                        |          | Context Browser          |                   |  |
| 🗄 🚞 Activ    | 🖻 🥅 Customer Form                                                    | -                      | <u> </u> | 🗉 🛅 View Customer Detail |                   |  |
| 🗆 🗁 Cust     | 🗉 🚋 Controls                                                         |                        |          | 🖃 💼 GetCustomerDetail    |                   |  |
| ± 📷 C        | 🗉 📩 View Customer Detail                                             |                        |          | 🖻 🛅 Methods              | etail             |  |
| E 🔲 G        | Controls                                                             |                        |          | 🖯 🔐 Serialize            |                   |  |
| E D Exch     | GetCustomerDetail                                                    |                        |          | CustomerSerializedItem   |                   |  |
| 🗄 🚞 Syst     | CustomerSerializedItem                                               | QustomerSerializedItem |          | A ADDRESSDATA CUSTOMER   |                   |  |
| 🗄 🚞 Task     |                                                                      |                        |          | ADDRESSDATA_NAME         |                   |  |
| 🚞 Wor        |                                                                      | A ADDRESSDATA_CUSTOMER |          | ADDRESSDATA_COUNTRY      |                   |  |
| 🗄 🚞 Worl     | ADDRESSDATA_NAME                                                     | ADDRESSDATA_NAME       |          | A ADDRESSDATA_CITY       |                   |  |
| H 🕒 Recent   | ADDRESSDATA_COUNT                                                    | ADDRESSDATA_COUNTRY    |          |                          |                   |  |
| Co Procent   | A ADDRESSDATA_CITY                                                   | ADDRESSDATA_CITY       |          | A ADDRESSDATA_REGION     |                   |  |
|              | ADDRESSDATA_POSTL_                                                   | ADDRESSDATA_POSTL_COD1 |          |                          |                   |  |
|              | ADDRESSDATA_REGION                                                   | ADDRESSDATA_REGION     |          |                          |                   |  |
|              | ADDRESSDATA_TEL1_N                                                   | ADDRESSDATA_TEL1_NUMBR |          |                          |                   |  |
|              |                                                                      |                        | •        |                          |                   |  |
| Show: (All)  |                                                                      |                        |          | Back Next Finish Cancel  |                   |  |
| K2 Designer  |                                                                      |                        |          |                          |                   |  |
|              |                                                                      |                        |          | 🛈 🔚 Back Next            | Finish Cancel     |  |

- 68. Click Finish.
- 69. Click Finish on the rule.
- 70. Finish the Form.
- 71. Right click on the Form from the Category tree and select **Run**.
- 72. Enter the values in the text boxes as per the image below.

| K2* DESIGNER  | Welcome Adm                                | ninistrator |
|---------------|--------------------------------------------|-------------|
| K2 Designer 4 | 🔲 Customer Form                            |             |
| Search:       | High: 999999999999999999999999999999999999 |             |

- 73. Click on Execute.
- 74. When clicking on Execute, the data from the Customer BAPI is built as a Serialized Object. This allows the data to return as seen below.

### HOW TO USE THE SERIALIZED DATA STRUCTURE IN K2 SMARTFORMS

| K2* DESIGNER                                                                                                    |                                                                                                    |                                                                                     |                                  |                                                                         |                                                    |                                                                       | Welcome Administrator |
|----------------------------------------------------------------------------------------------------|----------------------------------------------------------------------------------------------------|-------------------------------------------------------------------------------------|----------------------------------|-------------------------------------------------------------------------|----------------------------------------------------|-----------------------------------------------------------------------|-----------------------|
| K2 Designer 4                                                                                                    | Customer Form                                                                                                   |                                                                                     |                                  |                                                                         |                                                    |                                                                       |                       |
| Search: • X<br>K2 Designer<br>K2 Designer<br>K3 My Items<br>All Items<br>All Items<br>CustomerDetail<br>CustomerDetail<br>CustomerDetail<br>CustomerDetail                                                                                | High:     999999999       Low:     0       Option:     BT       Sign:     I       Max Rows:     0       Execute |                                                                                     |                                  |                                                                         |                                                    |                                                                       |                       |
| B      Constant Section     Constant Section     Constant Section     Constant Section     Constant Section     Constant Section     Constant Section     Constant Section     Constant Section     Constant Section     Constant Section | Selected Filter: Default CUSTOMER 0000000001 000000002                                                          | NAME<br>Nelson Tax<br>Wett                                                          | COUNTRY<br>US<br>DE              | k Search: Visib<br>CITY<br>Philadelphia<br>Walldorf                     | POSTAL CODE<br>19115<br>69190                      | TELEPHONE NUMBER           (215) 665 4534                             | \$<br>•               |
| 🖲 🤷 Recent Items                                                                                                    | 0000000110<br>000000224<br>000000255<br>000000256<br>000000257<br>000000258                                     | Auto Klement<br>Reference fo<br>Emma Bull<br>Kenny A Ch<br>John Evans<br>Roger Zahn | DE<br>US<br>US<br>US<br>US<br>US | München<br>Los Angeles<br>Denver<br>Boulder<br>Nederland<br>Albuquerque | 81737<br>90025<br>80216<br>80303<br>80466<br>87123 | 089/93534<br>303-297-4558<br>3034493800<br>3032889463<br>505-292-7426 |                       |
| Show: (All)                                                                                                    | 000000259                                                                                                    | Laurel K. Ha                                                                        | US                               | Greely                                                                  | 80631                                              | 9703738444                                                            |                       |